## **TUTORIAL I PRIMEIRO ACESSO**

1) Digite: <u>www.almoxarifadovirtual.gov.br</u>

| Bem vindo ao Portal de Compras             |  |
|--------------------------------------------|--|
| Login<br>Senha (>)<br>Esqueci minha senha. |  |
|                                            |  |

**OPERAÇÕES**: Digite o usuário e senha recebidos e clique na seta para acessar o Almoxarifado Virtual. Obs. No primeiro acesso será necessário efetuar a troca da senha, considerando as regras de segurança apresentadas na tela.

2) Confirmada a senha, você terá acesso ao Sistema:

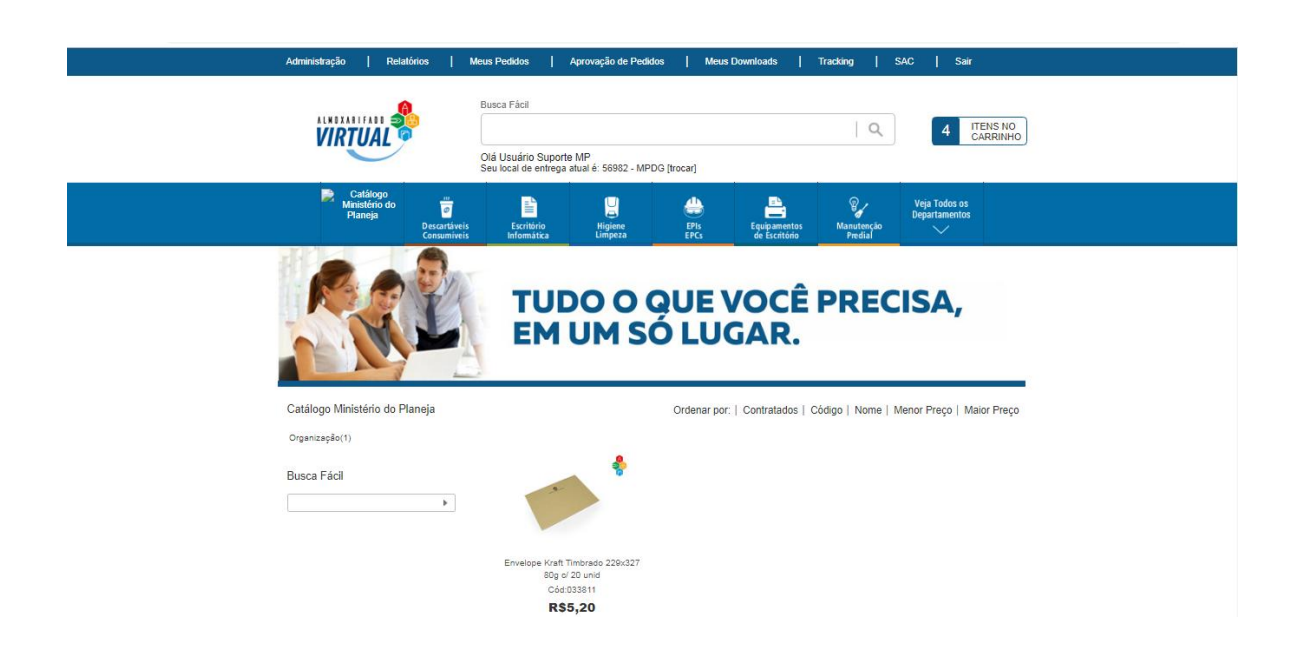

## Acesso

3) Em caso de esquecimento de sua senha – clique em Esqueci minha senha:

| Bem vindo ao Portal de Suprimentos                               |
|------------------------------------------------------------------|
| Bem vindo ao Portal de Suprimentos                               |
| suporte mp<br>Usuário ou Senha Inválido !<br>Esqueci minha senha |

4) Siga as instruções da tela abaixo:

| Esqueceu sua senha ?<br>Não se preocupe. Vamos recuperá-la agora !                                                                                                    |  |
|----------------------------------------------------------------------------------------------------|--|
| Informe o seu usuário     Dígite seu usuário e clique e Atterar Senha. Nós enviaremos uma nova senha para seu email.       Image: Atterar Senha     Após receber sua nova senha e acessar o sistema, vá ao menu de "Administração" e selecione a opção "Atterar Senha". Escolha uma senha nova para você.       Alterar Senha     Retormar |  |
| DICAS DE SEGURANÇA<br>Quando receber a senha por e-mail, troque-a logo que possível.<br>Nunca divulgue ou repasse sua senha para ninguém:<br>Evite utilizar senhas fáceis e procure alterà-la periodicamente.                                                                                                    |  |
|                                                                                                    |  |

Você receberá uma nova senha por e-mail.

Caso você esqueça seu usuário, entre em contato com o Aprovador do seu Órgão.

## Acesso

5) Confirmada a senha, você terá acesso ao Sistema:

| Administração   Relatórios   N                                    | leus Pedidos   Aprovação de Pedid                                                  | los   Meus Downloads                    | Tracking   S          | AC   Sair                      |
|-------------------------------------------------------------------|------------------------------------------------------------------------------------|-----------------------------------------|-----------------------|--------------------------------|
| VIRTUAL                                                           | Busca Fácil<br>Olá Usuário Suporte MP<br>Seu local de entrega atual é: 56982 - MPD | DG [trocar]                             | ۹                     | 4 ITENS NO<br>CARRINHO         |
| Catálogo<br>Ministério do T<br>Planeja Desardivris<br>Creaminetis | Escritório Higiene<br>Informática Limpeza                                          | EPIs Equipamentos<br>EPCs de Escritório | Manutenção<br>Predial | Veja Todos os<br>Departamentos |
|                                                                   | TUDO O O<br>EM UM S                                                                | QUE VOCÊ<br>Ó LUGAR.                    | PREC                  | ISA,                           |
| Catálogo Ministério do Planeja                                    |                                                                                    | Ordenar por:   Contratados              | Código   Nome   M     | lenor Preço   Maior Preço      |
| Organização(1)                                                    |                                                                                    |                                         |                       |                                |
| Busca Fácil                                                       | <b>*</b>                                                                           |                                         |                       |                                |
|                                                                   | Envelope Kraft Timbrado 220x327<br>80g of 20 unid<br>Céd:033811<br><b>R\$5,20</b>  |                                         |                       |                                |

6) Para alterar sua senha – clique no menu Administração:

| Administração   Relatórios   Meu                                    | s Pedidos   Aprovação de Pedid                                                    | os   Meus Downloads                     | Tracking   SAC   Sair                                   |  |
|---------------------------------------------------------------------|-----------------------------------------------------------------------------------|-----------------------------------------|---------------------------------------------------------|--|
|                                                                     | usca Fácil                                                                        |                                         |                                                         |  |
| VIRTUAL                                                             | lá Usuário Suporte MP<br>eu local de entrega atual é: 56982 - MPC                 | IG [trocar]                             | 4 TENS NO<br>CARRINHO                                   |  |
| Catálogo<br>Ministério do<br>Planeja<br>Descartáveis<br>Consumiveis | Escritório Higiene<br>Informátka Limpeza                                          | EPIs Equipamentos<br>EPCs de Escritório | Veja Todos os<br>Departamentos<br>Manutenção<br>Predial |  |
| Catálogo Ministério do Planeja                                      | TUDO O O<br>EM UM SO                                                              | <b>Ordenar por:</b>   Contratados       | Código   Nome   Menor Preço   Maior Preço               |  |
| Busca Fácil                                                         | •                                                                                 |                                         |                                                         |  |
|                                                                     | Envelope Kraft Timbrado 229x327<br>80g of 20 unid<br>Cód:033811<br><b>R\$5,20</b> |                                         |                                                         |  |

## Acesso

7) Clique no botão Alterar Senha:

| *           | Pedidos Devolvidos       |   |                          |    |                       |
|-------------|--------------------------|---|--------------------------|----|-----------------------|
| Cadastros A | dministrativos           |   |                          |    |                       |
| 22          | Gerenciar de Usuários    | õ | Gerenciar Locais Entrega |    | Novo Local de Entrega |
|             | Gerenciar Conta Corrente |   |                          |    |                       |
| Operações o | lo Usuário               |   |                          |    |                       |
| 2           | Trocar Local de Entrega  | • | Alterar Senha            | Ŀ. | Meus Carrinhos Salvos |
|             | Recebimento Nota Fiscal  |   |                          |    |                       |
|             |                          |   |                          |    |                       |

8) Preencha as informações solicitadas e clique em Salvar:

| Administração   Relatórios   Meus Pedidos   Aprovação de Pedidos   Meus Downloads   Tracking   SAC   Sair                                                                                                    |
|----------------------------------------------------------------------------------------------------|
| UNIXITY II Succession Fiel                                                                                                    |
| Seu local de entrega atual é: 56902 - MPDG (trocar) Catilogo Mesteño do Planeja Discatóritis Catilogo Discatóritis Evolutivo Homanica Discatóritis Catilogo Planeja Discatóritis Longita Longita Discatóritis Longita Longita Discatóritis Longita Discatóritis Discatóritis Longita Discatóritis Discatóritis Discatóriti |
| Alterar Senha                                                                                                    |
| Sua senha atual     Nova senha     Repita a nova senha                                                                                                    |
| Salvar                                                                                                    |
|                                                                                                    |

Observação: As senhas devem conter letras, números e caracteres especiais (por exemplo: !@#\$%"&\*).

| VIRTUAL                                         | Busca Fácil<br>Olá Usuário Supor<br>Seu local de entrega | te MP<br>atual é: 56982 - MPDG (troc | ar]                                     | Q                     | 4 ITENS NO<br>CARRINHO         |
|-------------------------------------------------|----------------------------------------------------------|--------------------------------------|-----------------------------------------|-----------------------|--------------------------------|
| Catálogo<br>Ministério do<br>Planeja<br>D<br>Co | escartáveis Escritório                                   | U<br>Higiene<br>Limpeza              | EPIs Equipamentos<br>EPCs de Escritório | Manutenção<br>Predial | Veja Todos os<br>Departamentos |
| Alterar Senha                                   |                                                          |                                      |                                         |                       |                                |
| < voltar                                        |                                                          |                                      |                                         |                       |                                |
| Dados de Contato                                |                                                          |                                      |                                         |                       |                                |
| Sua senha atual                                 | lova senha Rep                                           | ita a nova senha                     |                                         |                       |                                |
| <b>S</b> alvar                                  |                                                          |                                      |                                         |                       |                                |
| Dados atualizados com Sucess                    | 01                                                       |                                      |                                         |                       |                                |

Senha alterada com sucesso.